#### DATA ANALYSIS & CURRICULUM

# NAVIGATING THE USER INTERFACE

#### CONTENTS

- □ What are the minimum requirements
- □ How to access LHRIC Level 1 Data Analysis and Reporting
- □ How to navigate the User Interface

#### VIDEO

□ To view the video on Navigating the User Interface please click on this link: <u>Cognos Analytics Preview</u>

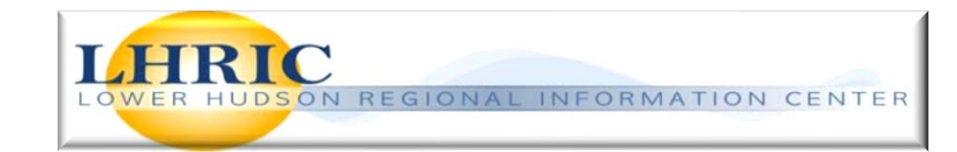

# Minimum Technical Requirements for LHRIC Data Analysis and Reporting

| Cognos Analytics              |                                                        |                                        |
|-------------------------------|--------------------------------------------------------|----------------------------------------|
| Supported Web Browser         | Minimum Version                                        | Components: Analysis & Query<br>Studio |
| Apple Safari (Mac Book Pro)   | 9 and future fix packs                                 | NO                                     |
| Apple Safari for IOS (Ipad &  |                                                        |                                        |
| Iphone)                       | 11.x and future fix packs                              | NO                                     |
|                               | 12.x and future fix packs                              | NO                                     |
| Google Chrome                 | (Latest release) and future fix packs                  | NO                                     |
| Microsoft Internet Explorer   | 11 and future fix packs                                | YES                                    |
| Mozilla Firefox ESR           | 60 and future fix packs                                | **Not fully supported                  |
| Microsoft EDGE                | <b>**Please do not use Microsoft Edge B</b>            | rowser                                 |
| <b>Other Supported Action</b> | ns for Cognos Analytical Tools                         |                                        |
| Adobe Reader (PDF)            | DC and future fix packs                                | YES                                    |
| Microsoft Office (Excel)      | 2010, 2013, 2016 and future fix packs                  | YES                                    |
| All pop-up blockers turn      | ed off                                                 |                                        |
| Google Chrome                 | Google Chrome pop-up blocker Instructions              |                                        |
| Mozilla Firefox ESR           | Mozilla Firefox pop-up blocker Instructions            |                                        |
| Microsoft Internet Explorer   | Microsoft Internet Explorer pop-up blocker Instruction | <u>s</u>                               |
| All downloads allowed i       | n browser (for downloading Excel, etc.)                |                                        |
| Google Chrome                 | Google Chrome download Instructions                    |                                        |
| Mozilla Firefox ESR           | Mozilla Firefox download Instructions                  |                                        |
| Microsoft Internet Explorer   | Microsoft Internet Explorer download Instructions      |                                        |

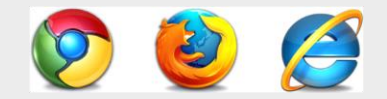

#### How to Access and Login to LHRIC Data Analysis and Reporting:

**To Access:** 

https://www.lhric.org/level 1

**To Login:** 

- **1. Drop-Down box** Choose Namespace Level 1 Reporting
- **2.** Enter Level 1 User ID (School Email Address)
- **3.** Enter Level 1 User Password
- 4. Click on Sign in

\*\* The **Login information** is provided by District CIO. Please contact District CIO if you forgot password or need access to reports.

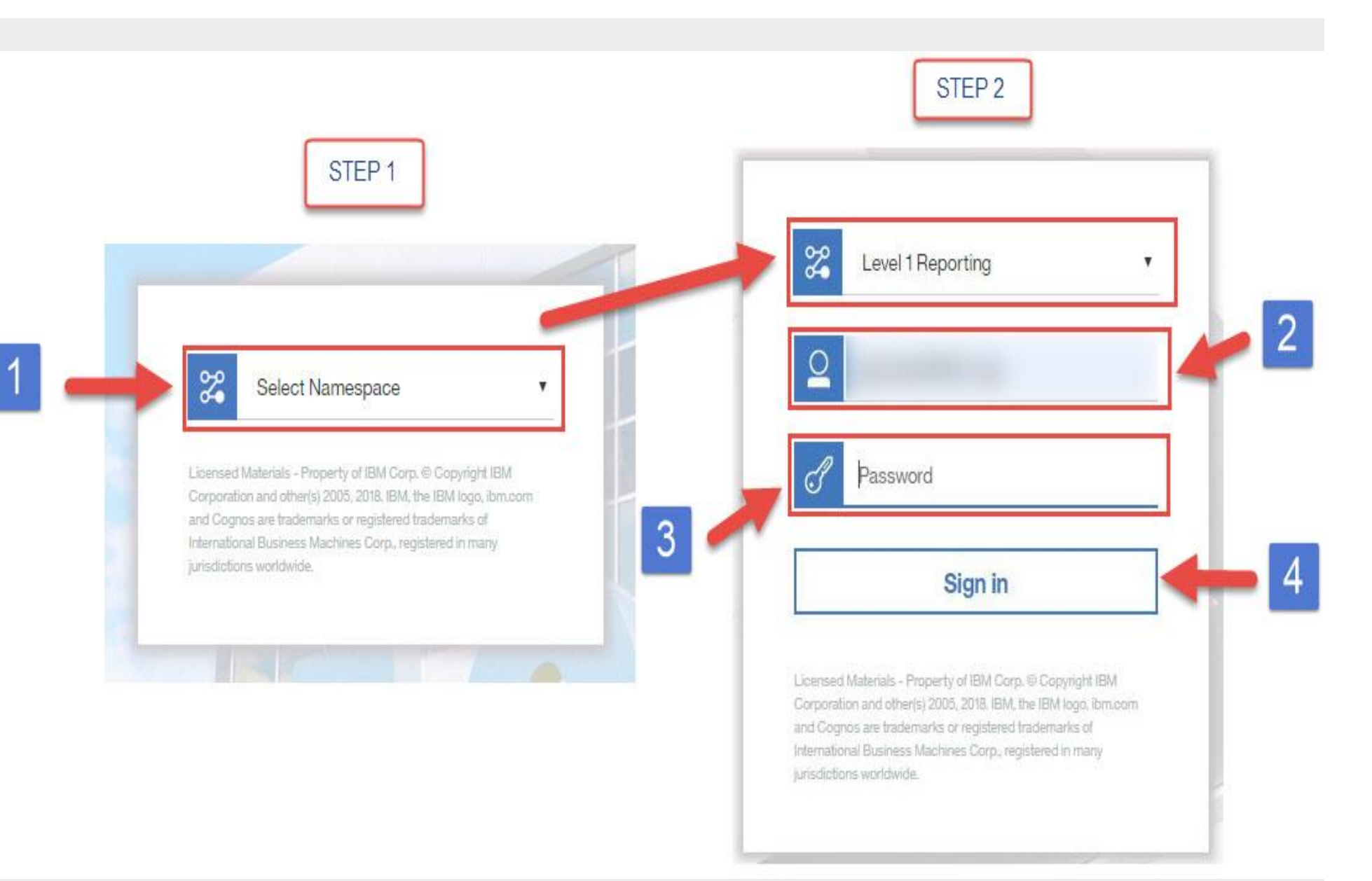

## **Reports Page**

#### **1. REPORT SELECTION -**

Drop-down containing reports and views available to the user.

#### 2. DISTRICT SHARE -

Your saved reports and views shareable within the district.

### 3. MY CONTENT -

Your saved reports and views only accessible by you.

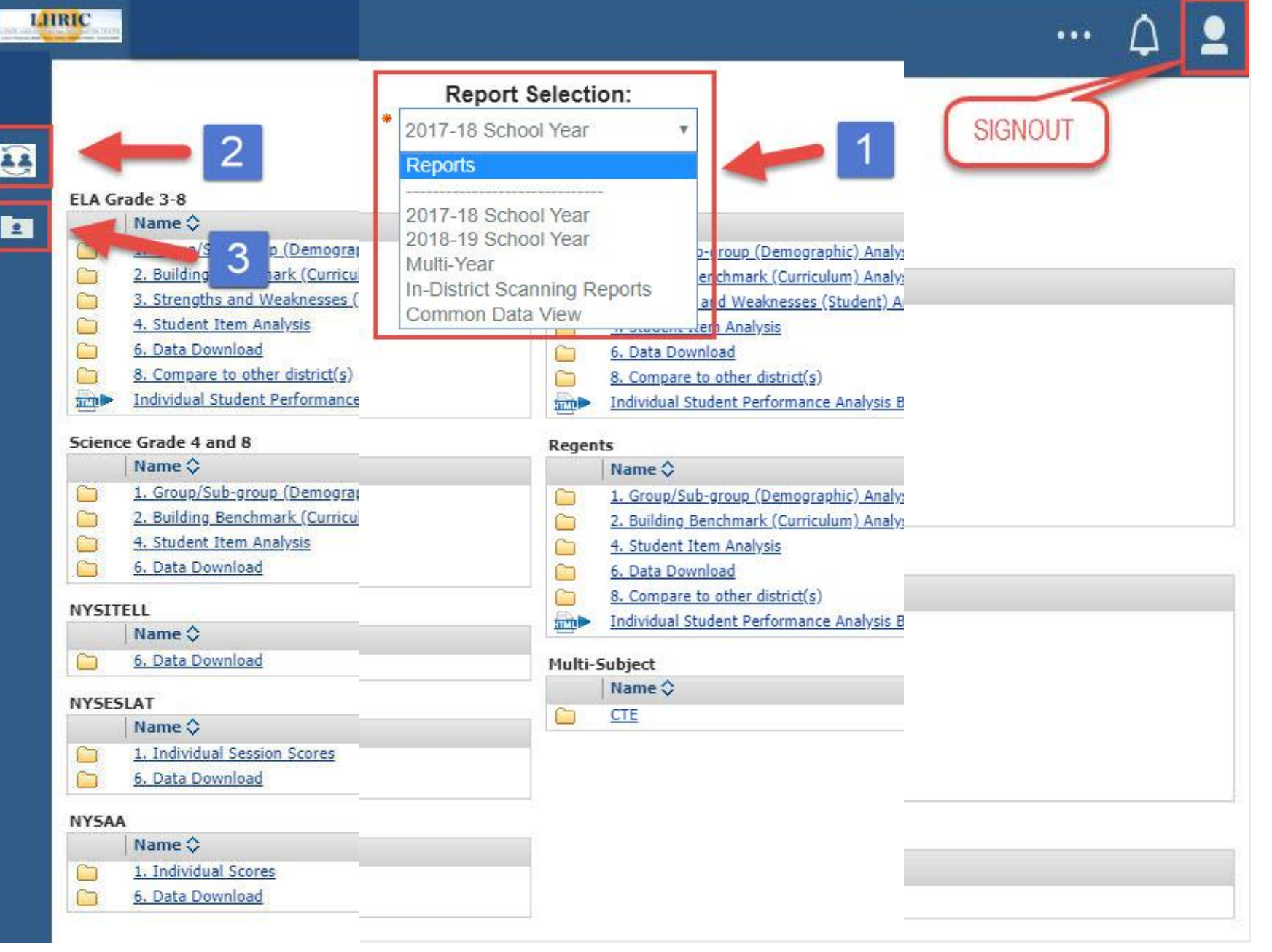